## Microsoft Remote Desktop Set-Up (Mac OS X)

- From your desktop, click the Apple icon in the upper-left corner.
  - Click App Store.
  - To download Microsoft Remote Desktop:
    - Use the search bar in the upper-right corner and type "Microsoft Remote Desktop."
    - Click Install.

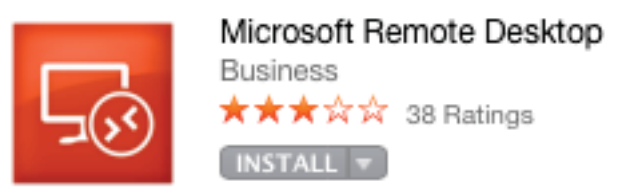

## • To update Microsoft Remote Desktop:

- Click the Updates icon in the navigation bar at the top of the App Store window.
- Click on Update beside the Microsoft Remote Desktop application.
- 1) Open Finder and navigate to your Applications folder (Macintosh HD/Applications).
  - 2) Double-click on Microsoft Remote Desktop to open the application.

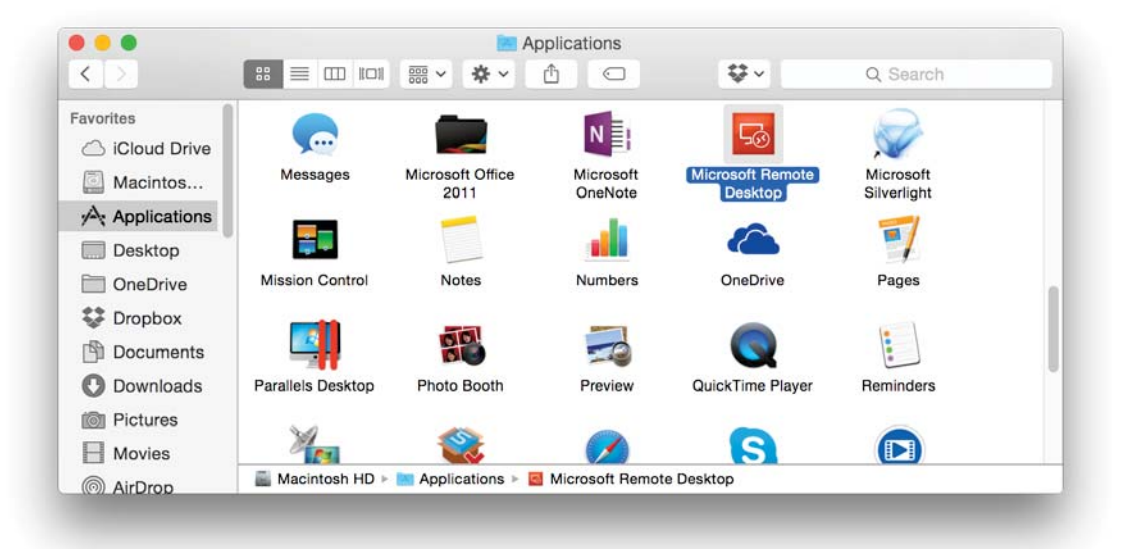

3) Click on **Remote Resources** to add a feed.

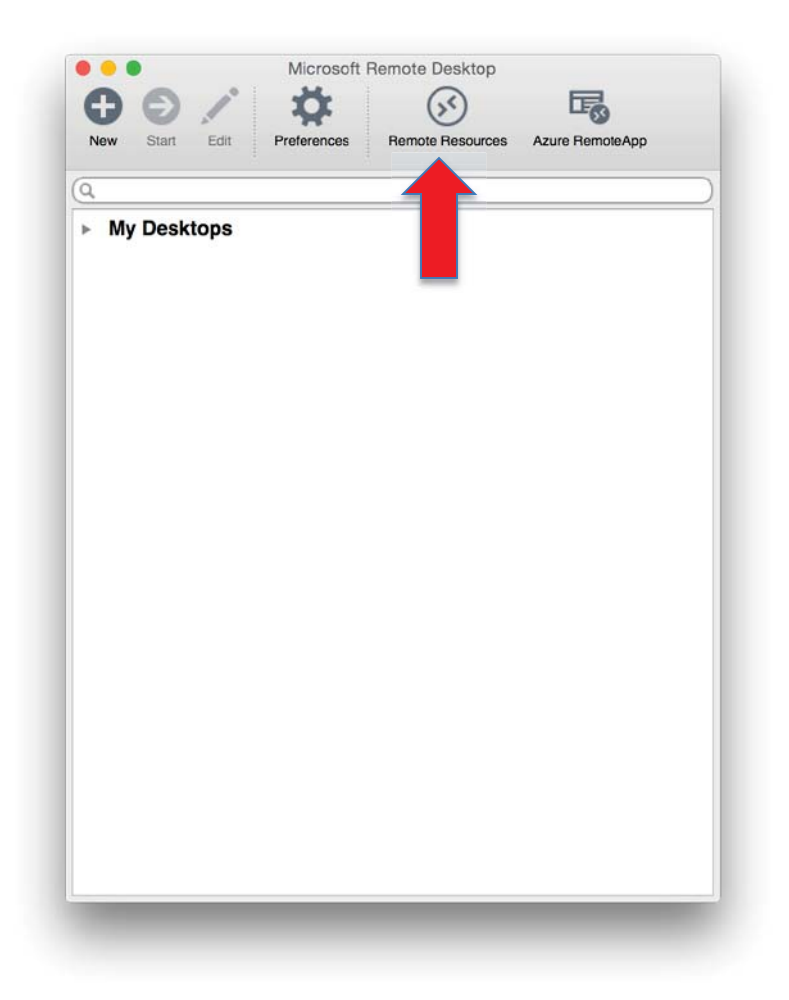

4) Enter the following URL as shown, followed by your MUSOM username and password. in this format: **musom\YourUsername** 

(If you do not have a MUSOM Account, then use your Marshall username and password in this format: marshall\YourUsername

Then click **Refresh.** 

| • • •     | Remote Resources                                             |
|-----------|--------------------------------------------------------------|
| URL       | https://physicianportal.marshall.edu/rdweb/feed/webfeed.aspx |
| User name |                                                              |
| Password  |                                                              |
|           | esh                                                          |
|           |                                                              |
|           |                                                              |
|           |                                                              |

5) You should now see all of the Remote Applications listed under **Remote Resources.** 

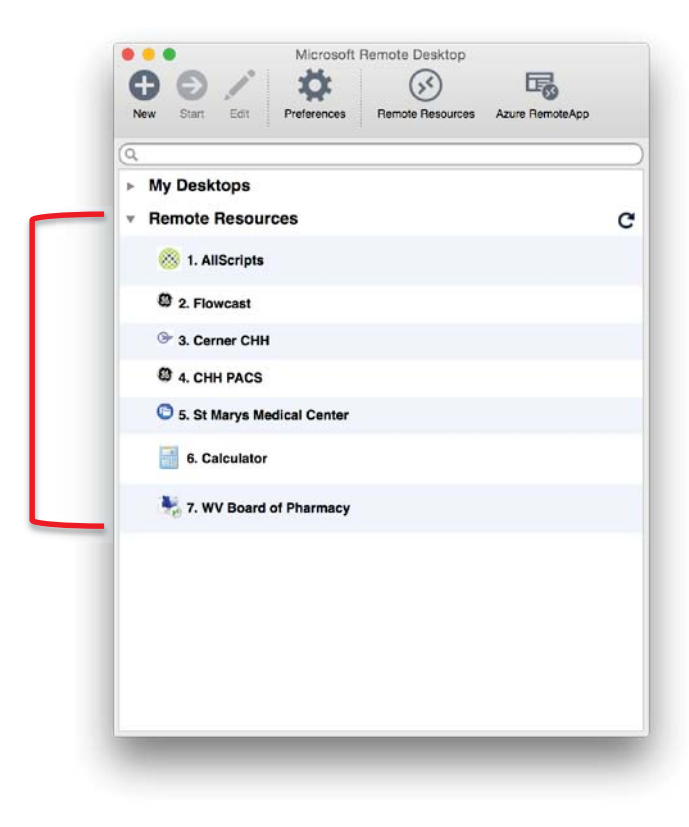